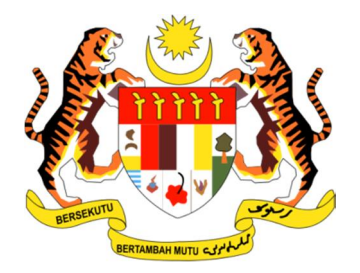

#### PANDUAN PENGGUNA

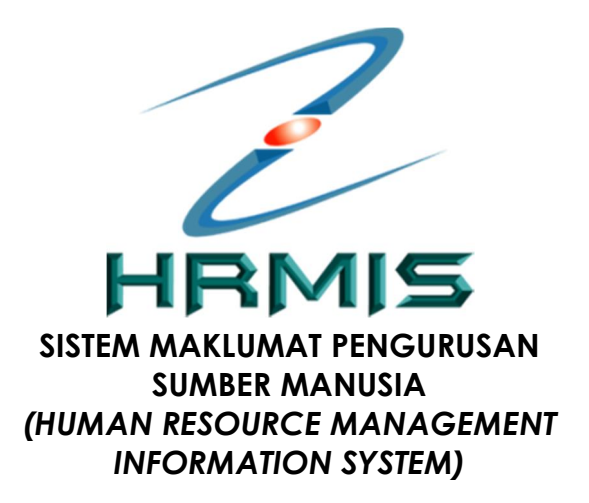

SUBMODUL SEKURITI PENGURUSAN KATA LALUAN (PERANAN : PEMILIK KOMPETENSI DAN PENTADBIR)

JABATAN PERKHIDMATAN AWAM MALAYSIA

# ISI KANDUNGAN

| BIL. | PERK                         | ARA                                        | MUKASURAT |  |
|------|------------------------------|--------------------------------------------|-----------|--|
| 1    | PENGENALAN SUBMODUL SEKURITI |                                            | 3         |  |
|      | 1.1                          | PENERANGAN RINGKAS SUBMODUL                | 3-4       |  |
|      |                              | PENGURUSAN KATA LALUAN                     |           |  |
| 2    | PENG                         | GURUSAN KATA LALUAN                        | 4         |  |
|      | 2.1                          | MENU MENUKAR KATA LALUAN DI LAMAN<br>UTAMA | 4-5       |  |
|      | 2.2                          | PILIHAN MELALUI MENU EMEL RASMI            | 5-7       |  |
|      | 2.3                          | PILIHAN MELALUI MENU EMEL ALTERNATIF       | 7-12      |  |

## 1.0 PENGENALAN SUBMODUL SEKURITI

Submodul ini adalah platfom bagi konfigurasi yang bermula dengan pengaktifan ID Pengguna, kebenaran akses dan capaian pengguna, pengurusan ID dan Kata Laluan Pengguna, sejarah log masuk pengguna, menu-menu dan termasuk juga muka log masuk aplikasi.

## 1.1 PENERANGAN RINGKAS FUNGSI PENGURUSAN KATA LALUAN

Pengurusan Kata Laluan adalah merupakan salah satu sub modul penting dalam modul Sekuriti. Submodul Pengurusan Kata Laluan ini telah ditambahbaik dan objektifnya adalah seperti berikut:

- Memberi pilhan kaedah kepada semua pemilik kompetensi (CO) untuk set semula kata laluan dalam sistem HRMIS melalui kaedah permohonan secara
  - i. Emel Rasmi
  - ii. Emel Alternatif
- Memudahkan pemilik kompetensi untuk mengurus sendiri kata laluan tanpa melalui pentadbir agensi kecuali untuk pilihan Emel Alternatif;
- Memudahkan pemilik kompetensi baharu untuk mendapatkan capaian ke HRMIS walaupun yang masih belum mendapat emel rasmi jabatan; dan
- Meningkat tahap keselamatan ID pengguna HRMIS dengan tambahan ciriciri keselamatan Kata Laluan merujuk kepada Polisi Keselamatan Siber (PKS) seperti berikut :
  - i. Kata laluan perlu diubah mengikut standard PKS seperti berikut:
    - Sekurang-kurangnya 12 aksara
    - Mengandungi huruf dan nombor
    - Mengandungi aksara khas (cth: @ &)
    - Mengandungi huruf besar dan huruf kecil
  - ii. Penggunaan kata laluan telah melebihi tempoh 6 bulan.
- Fungsi set semula Kata Laluan Pengguna melalui **emel alternatif** adalah fungsi yang disediakan bagi membolehkan pengguna yang menggunakan alamat selain daripada emel rasmi yang direkodkan di dalam HRMIS bagi tujuan login ke sisitem HRMIS.

- Tuan/puan dinasihatkan mengemaskini alamat emel rasmi setelah berjaya mengemaskini kata laluan melalui fungsi ini. Sekiranya alamat emel rasmi tuan/puan masih boleh digunakan, sila gunakan fungsi set semula Kata Laluan Pengguna menggunakan alamat emel rasmi untuk melakukan fungsi set semula Kata Laluan HRMIS tuan/puan.
- Penggunaan alamat emel bukan rasmi yang direkodkan di dalam HRMIS atau alamat emel alternatif adalah di bawah tanggungjawab tuan/puan.

## 2.0 PENGURUSAN KATA LALUAN

Pemilik Kompetensi boleh memilih kaedah bagi menukar Kata Laluan seperti di menu utama berikut :

## 2.1 MENU MENUKAR KATA LALUAN DI LAMAN UTAMA

## Langkah-langkah :

|                                                  | HRMIS 2.0<br>SISTEM PENGURUSAN MAKLUMAT SUMBER MANU                                                                                                    | SIA                                                   |
|--------------------------------------------------|----------------------------------------------------------------------------------------------------|-------------------------------------------------------|
| Log Masuk Penggu                                 | na Pengumuman Penambarbarkan, teplaporaberintee PRESTASI TAHUNAN (LNPT)                                                                                                    | THUR                                                  |
| HANTAR SET SEM                                   | Adalah diingatkan supaya<br>Adalah diingatkan supaya<br>Adalah diinjaktumkairi, terdaptat penambahbai<br>fuegsisRégawaiaYang Dinjtai (PYD)::diuhiana R<br>bötehS menghantag tetNPT tesetagianRegawa<br>Pertama (PPP) tidak mengesahkan pe<br>Sasaran Keria Tahunan (SKT) PYD. | pemil<br>kan pad<br>RYD:tilda<br>gri@enil<br>encapaia |
| Klik Lupa Kata Laluan untuk set semula kata lalu | , <mark>← Langkah 1</mark>                                                                                                    |                                                       |
| Klik Sistem Pengurusan Meja Bantuan (SPMB) u     | hubungi meja bantuan Klik "Tukar Kata Laluan"                                                                                                    |                                                       |

Rajah 1: Paparan Skrin Laman Utama HRMIS

> Klik pada pautan **Tukar Kata Laluan**.

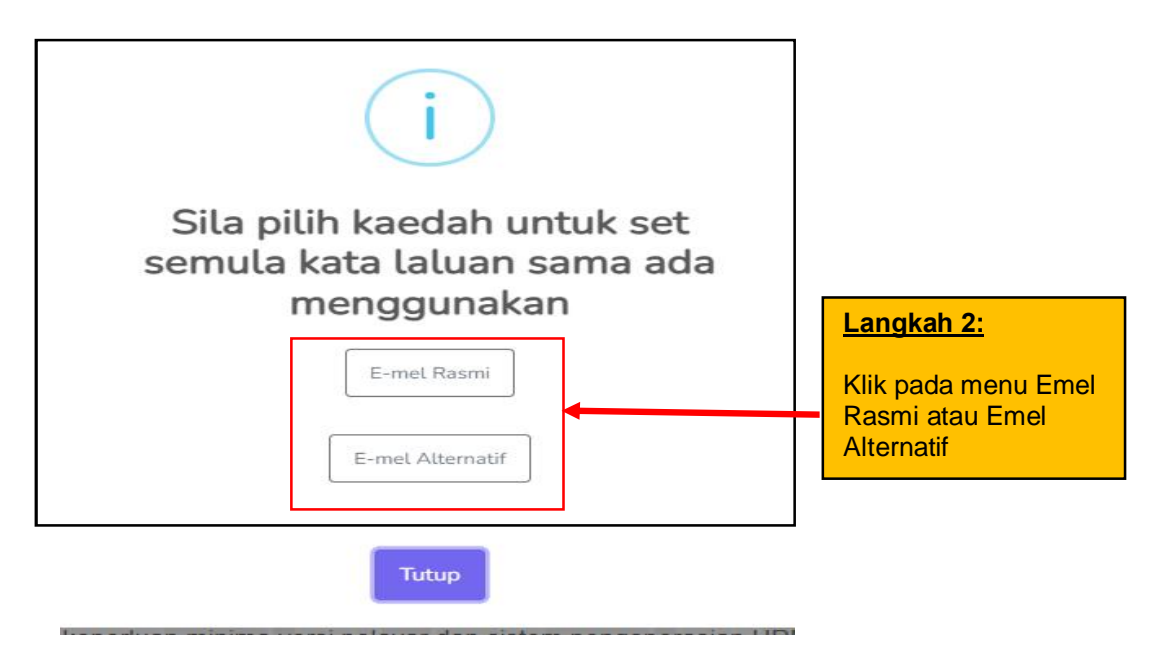

#### Rajah 2: Paparan Skrin Pilihan Kaedah Emel

> Klik pada pautan menu Emel Rasmi atau Emel Alternatif

#### 2.2 PILIHAN MELALUI MENU EMEL RASMI

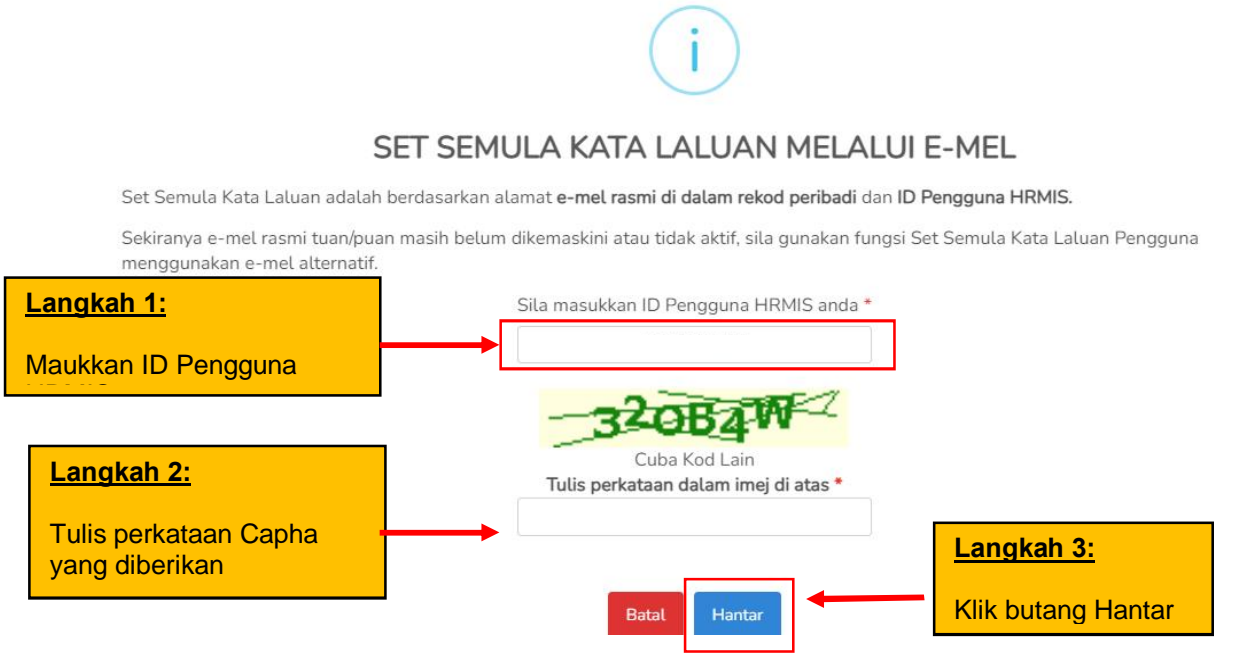

Rajah 3: Paparan Skrin Menu Kata Laluan Melalui Emel

> Pop-up menu "Permohonan Berjaya" akan dipaparkan

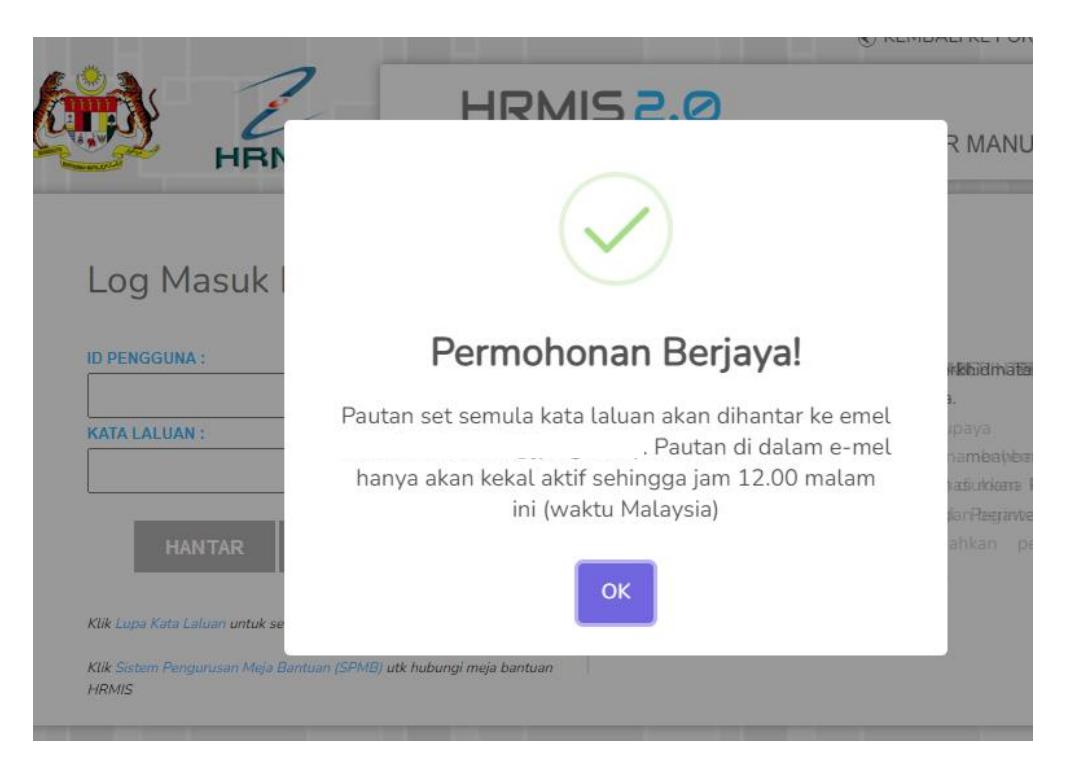

Pemilik Kompetensi akan mendapat Notifikasi Emel bagi "Permohonan Untuk Set Semula Kata Laluan" melalui emel rasmi yang didaftarkan dalam HRMIS.

| Permohonan Untuk Set Semula Kata Laluan HRMIS (External) Inbox ×                                                                                                    |                                      |       | 0    | Ø |
|----------------------------------------------------------------------------------------------------|--------------------------------------|-------|------|---|
| noreply-helpdesk@eghrmis.gov.my <u>via</u> mygovuc.gov.my                                                                                                    | 10:21 <mark>(</mark> 17 minutes ago) | ☆     | ←    | : |
| SISTEM PENGURUSAN MAKLUMAT SUMBER MANUSIA                                                                                                    |                                      |       |      |   |
| Assalamualaikum dan Salam Sejahtera.                                                                                                    |                                      |       |      |   |
| YBhg. Tan Sri/ Datuk/ Dato'/ Datin/ Dr. /Tuan/ Puan,                                                                                                    |                                      |       |      |   |
| Dengan segala hormatnya merujuk kepada perkara di atas.                                                                                                    |                                      |       |      |   |
| 2. Dimaklumkan bahawa YBhg. Tan Sri/ Datuk/ Dato'/ Datin/ Dr. /Tuan/ Puan telah melakukan per<br>laluan HRMIS. Sila klik pautan di bawah untuk meneruskan aktiviti set semula kata laluan : | mohonan untuk set se                 | emula | kata |   |

SET SEMULA KATA LALUAN

Rajah 4: Paparan Emel Permohonan Set Semula Kata Laluan

- Pemilik Kompetensi boleh terus Klik pada Butang Set Semula Kata Laluan untuk tukar kata laluan baharu
- > Pemilik Kompetensi perlu set kata laluan baru seperti paparan d bawah :

| ID PENGGUNA:            | KEKUATAN KATA LALUAN                                                          |
|-------------------------|-------------------------------------------------------------------------------|
|                         | Ciri-ciri Kata Laluan yang kukuh/sederhana kukuh                              |
| KATA LALUAN BARU:       | a) Panjang kata laluan sekurang-kurangnya dua<br>belas (12) aksara atau lebib |
|                         | b) Gabungan aksara seperti huruf besar, huruf ke                              |
| ULANG KATA LALUAN BARU: | Sila klik di sini untuk lihat contoh-contoh Kata                              |
|                         | Laiuan yang dibenarkan                                                        |

#### 2.3 PILIHAN MELALUI MENU EMEL ALTERNATIF

- Emel Alternatif dipilih sekiranya Pemilik Kompetensi masih belum mempunyai Emel Rasmi yang berdaftar dalam sistem HRMIS atau masih belum mempunya emel rasmi yang aktif apabila berlaku pertukaran ke Agensi yang baharu.
- Fungsi set semula Kata Laluan Pengguna melalui emel alternatif adalah fungsi alternatif yang disediakan bagi pengguna/Pemilik Kompetensi yang tidak boleh menggunakan alamat emel rasmi yang direkodkan di dalam HRMIS.
- Pemilik Kompetensi adalah dinasihatkan mengemaskini alamat emel rasmi setelah berjaya mengemaskini kata laluan melalui fungsi ini. Sekiranya alamat emel rasmi masih boleh digunakan, Pemilik Kompetensi boleh menggunakan fungsi set semula Kata Laluan Pengguna menggunakan alamat emel rasmi untuk melakukan fungsi set semula Kata Laluan HRMIS.

Penggunaan alamat emel bukan rasmi yang direkodkan di dalam HRMIS atau alamat emel alternatif adalah di bawah tanggungjawab Pemilik Kompetensi sendiri.

## 2.3.1 Tindakan Pemilik Kompetensi :

- i. Klik Lupa Kata Laluan pada menu utama (**rujuk Rajah 1**)
- ii. Pilih kaedah set semula kata laluan
- iii. Pilihan Emel Alternatif
- iv. Masukkan ID Pengguna HRMIS
- v. Masukkan tarikh lantikan pertama iaitu dengan format bulan/tahun (MM/YYYY) sahaja
- vi. Masukkan Emel yang aktif (gmail, yahoo, dan lain-lain)
- vii. Tujuan/ sebab menggunakan emel alternatif
- viii. Klik butang Hantar

| SET SEMULA KATA LALUAN                                                                                                    | MELALUI E-MEL ALTERNATIF                                                  |                                                        |
|----------------------------------------------------------------------------------------------------|---------------------------------------------------------------------------|--------------------------------------------------------|
| Fungsi set semula Kata Laluan Pengguna melalui emel alternatif<br>adalah fungsi alternatif yang disediakan bagi pengguna yang <b>tidak</b><br><b>boleh</b> menggunakan alamat <b>e-mel rasmi</b> yang direkodkan di dalam | Sila masukkan ID Pengguna HRMIS anda *                                    | Langkah 1:<br>Masukkan ID Pengguna<br>HRMIS            |
| HRMIS.<br>Tuan/puan dinasihatkan <b>mengemaskini alamat e-mel rasmi</b> setelah<br>berjaya mengemaskini kata laluan melalui fungsi ini. Sekiranya                                                                         | Tarikh Lantikan Pertama * Tarikh lantikan pertama dalam perkhidmatan awam | Langkah 2:<br>Maukkan Tarikh Lantikan<br>pertama HRMIS |
| alamat e-mel rasmi anda masih boleh digunakan, sila gunakan<br>fungsi set semula Kata Laluan Pengguna menggunakan alamat <b>e-<br/>mel rasmi</b> untuk melakukan fungsi set semula Kata Laluan HRMIS<br>tuan/puan.        | E-mel yang Aktif *                                                        | Langkah 3:<br>Masukkan Emel yang Aktif                 |
| Penggunaan alamat e-mel bukan rasmi yang direkodkan di dalam<br>HRMIS atau alamat e-mel alternatif adalah di bawah<br>tanggungjawab tuan/puan.                                                                            | Nyatakan sebab anda tidak boleh menggunakan emel rasmi HRMIS 2.0          | Langkah 4:<br>Masukkan tujuan guna<br>Emel Alternatif  |
| Batal                                                                                                    | Hantar Hantar                                                             |                                                        |

Rajah 5: Paparan Skrin Menu Kata Laluan Melalui Emel-Alternatif

Pengguna akan mendapat emel notifikasi melalui emel alternatif yang aktif yang telah dipilih.

| Γ | Permohonan Untuk Set Semula Kata Laluan HRMIS ⋗ 🖩                                                                                                    | nbox ×                 | \$                                                                                               | • |
|---|----------------------------------------------------------------------------------------------------|------------------------|--------------------------------------------------------------------------------------------------|---|
| _ | noreply includes to get an international of the second state of the second state of th |                        | 3:43 PM (3 hours ago) 🔥 🙀                                                                        | * |
|   | THRMIS 2.0<br>SISTEM PENGURUSAN MAKLUMAT SUMBER MANUSIA                                                                                                    |                        |                                                                                                  |   |
|   | Assalamualaikum dan Salam Sejahtera.                                                                                                    |                        |                                                                                                  |   |
|   | YBhg. Tan Sri/ Datuk/ Dato'/ Datin/ Dr. /Tuan/ Puan,                                                                                                    |                        |                                                                                                  |   |
|   | Dengan segala hormatnya merujuk kepada perkara di atas.                                                                                                    |                        |                                                                                                  |   |
|   | 2. Emel ini dihantar secara automatik kerana YBhg. Tan Sri/ Datuk/ Dato// Da                                                                                                    | atin/ Dr. /Tu          | uan/ Puan telah melakukan permohonan untuk set semula kata laluan HRMIS.                         |   |
|   | 3. Berikut adalah direktori pentadbir sekuriti HRMIS 2.0 yang mempunyai ak                                                                                                    | ises untuk r           | mengesahkan permohonan YBhg. Tan Sri/ Datuk/ Dato'/ Datin/ Dr. /Tuan/ Puan untuk tindakan segera | : |
|   | Nama<br>Jawatan                                                                                                    | SITI N<br>PENO<br>FA29 | NURILLAH BINTI MOHD FADZIL<br>OLONG PEGAWAI TEKNOLOO<br>O (TBK1 DAN TO:                          |   |
|   | Unit                                                                                                    | PERK                   | CONTOU<br>MAN APLIKASI, BAHAGIAN<br>ATEGIK, PENGURUSAN AM, JABATAN<br>KHIDMATAN AWAM MALAYSIA    |   |
|   | Emel                                                                                                    | : <u>nurill</u>        | lah.fadzil@jpa.gov.my                                                                            |   |

## Rajah 6: Paparan contoh Sebahagian daripada Emel Notifikasi Pemohon

No Tel. Pejabat No Ext. Pejabat

- Terdapat 5 orang pentadbir agensi yang akan menerima notifikasi permohonan emel pemohon (pemilik kompetensi).
- Mohon maklumkan kepada pentadbir-pentadbir tersebut untuk pengesahan emel adalah daripada pihak pemilik kompetensi yang sebenar.
- Pentadbir yang mempunyai peranan berikut sahaja yang dapat membuat pengesahan permohonan emel alternatif iaitu :
  - i. Security Administrator Agency Lvl 1
  - ii. Security Administrator Agency Lvl 2
  - iii. Helpdesk Agensi

# 2.3.2 Tindakan Pentadbir :

- i. Mendapat Emel Notifikasi bagi membuat pengesahan emel altarnatif daripada pemilik kompetensi
- ii. Login ke sistem HRMIS → Klik ke Menu Pentadbiran Sistem
- iii. Pilih menu **Sekuriti**
- iv. Klik Pada Set Semula Kata Laluan melalui Left Menu
- v. Pentadbir membuat carian mengikut ID Pegawai atau nama pegawai (**Rujuk Rajah 6-1**)

| Carian ini hanya memaparkan pengguna yang telah disek<br>Kementerian / Agensi : JABATAN PERKHIDMATAN AWAN | at atau telah membuat permohonan pertukaran k<br>I MALAYSIA | kata laluan<br>Carian ini<br>penggun:<br>atau | hanya memaparkan<br>a yang telah disekat<br>telah membuat |
|----------------------------------------------------------------------------------------------------|-------------------------------------------------------------|-----------------------------------------------|-----------------------------------------------------------|
| ID Pegawai<br>720710035490                                                                                | Nama Pegawai<br>Nama Pegawai                                | permoho                                       | nan pertukaran kata<br>Jaluan<br>Cari                     |
| Lihat 10 🜩 rekod 🔕                                                                                        |                                                             | Carian 💽 :<br>Emel                            | Tindakan                                                  |
| MURNIWATI BINTI MOHAMED                                                                                   |                                                             | rni.mohamed@jpa.gov.my                        | <b>é</b> 🌶                                                |
| Lihat 1 hingga 1 dari 1 rekod                                                                             |                                                             | Sebe                                          | elum 1 Set rusnya                                         |
|                                                                                                    | Langkah 1:<br>Masukkan ID Pegawai<br>atau Nama Pegawai      | Langkah 2<br>Klik Butang<br>Kunci untu        | 2:<br>g tanda<br>lk                                       |

Rajah 6-1: Menu Set Semula Kata Laluan

| a NUMBER                 |                                                                          |            |
|--------------------------|--------------------------------------------------------------------------|------------|
| ID Pegawai<br>ID Pegawai |                                                                          | Cari       |
|                          | Anda pasti?                                                              |            |
| Lihat 10 + rekod O       | Sila pastikan pengguna ID telah memohon untuk set<br>semula kata laluan! | Carian O : |
| 11 N                     | ima Pe                                                                   | [] Tind    |

vi. Pop-up Menu bagi membuat pengesahan. (Rujuk Rajah 6-2)

Rajah 6-2: Popup Menu Pengesahan

i. Setelah pengesahan dibuat, **pautan set semula kata laluan** akan dihantar ke Emel pemohon. **(Rujuk Rajah 6-3)** 

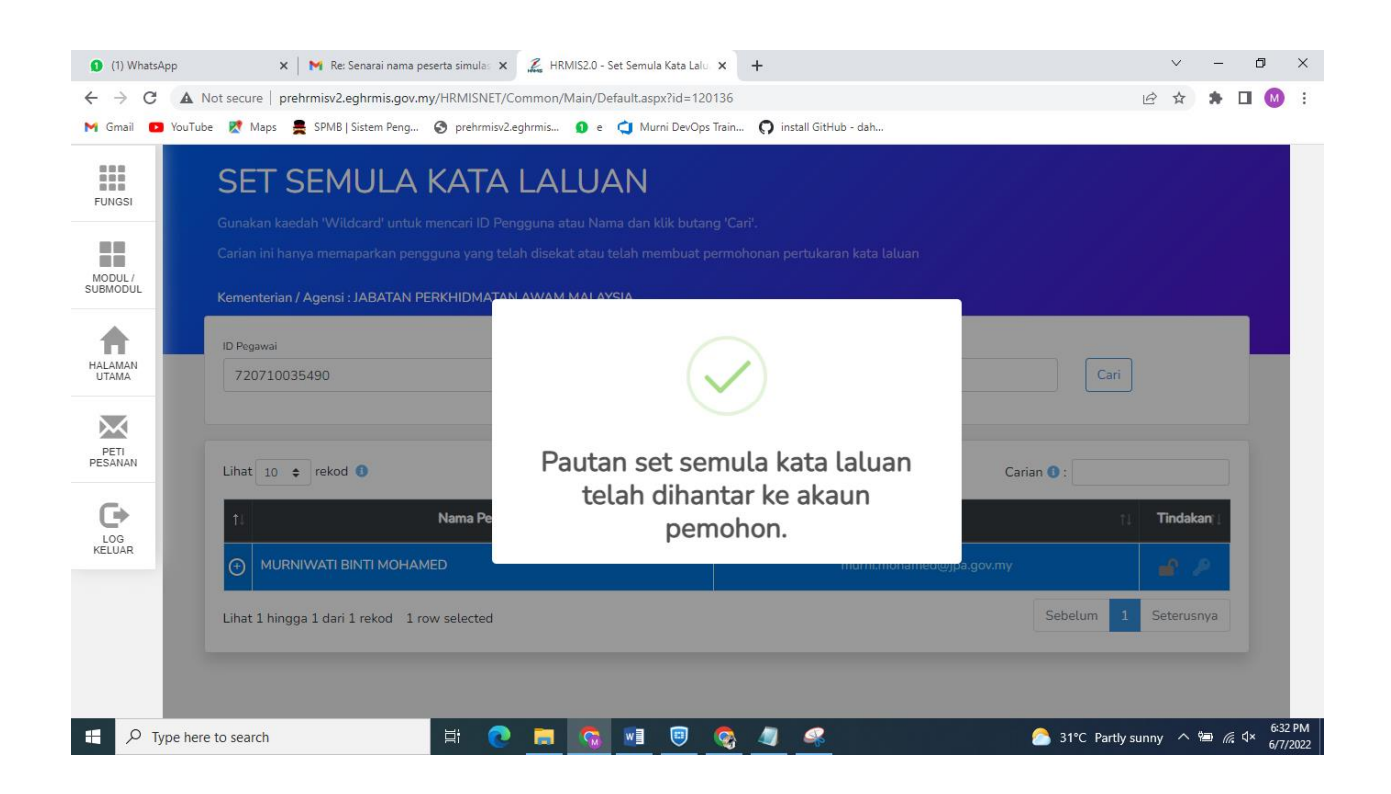

Rajah 6-3: Menu Set Semula Kata Laluan

#### 2.3.3 Tindakan Pemilik Kompetensi Selepas Pengesahan Oleh Pentadbir:

- i. Login ke Emel alternatif
- ii. Semak emel Pengesahan Untuk Set Semula Kata Laluan
- iii. Klik pautan emel untuk set semula kata laluan
- iv. Klik hantar

| Pengesahan Untuk Set Semula Kata Laluan HRMIS 🍃 🔤                                                                                                    | X 8 C                                                                                                    |
|----------------------------------------------------------------------------------------------------|----------------------------------------------------------------------------------------------------|
| noreply-helpdesk@eghrmis.gov.my <u>via</u> mygovuc.gov.my                                                                                                    | 4:10 PM (4 hours ago) 🙀 🔦 🗄                                                                                                    |
| SISTEM PENGURUSAN MAKLUMAT SUMBER MANUSIA                                                                                                    |                                                                                                    |
| Assalamualaikum dan Salam Sejahtera.<br>YBhg. Tan Sri/ Datuk/ Dato/ Datin/ Dr. /Tuan/ Puan,<br>Dengan segala hormatnya merujuk kepada perkara di atas.<br>2. Dimaklumkan bahawa permohonan YBhg. Tan Sri/ Datuk/ Dato/ Datin/ Dr./Tuan/ Puan untuk melakukara<br>aktiviti set semula kata laluan :<br>SET SEMULA KATA LALUA<br>Pautan ini akan tamat tempoh pada 07/06/2022 11:59 malam (waktu Malaysia).<br>3. Sebarang pertanyaan lanjut, mohon YBhg. Tan Sri/ Datuk/ Dato/ Datin/ Dr. /Tuan/ Puan menghub ngi F<br>Sekian, terima kasih .<br>Pentadbir Sistem HRMIS<br>Kliik pautan E<br>untuk ke Mer<br>Kata Laluan | n set semula kata laluan HRMIS telah disahkan. Sila klik pautan di bawah untuk meneruskan<br>NH HRMIS 2.0<br>Pentadbir Sistem HRMIS di agensi masing-masing untuk bantuan selanjutnya.                                                                                                    |
| Set Semula Kata Laluan<br>ID PENGGUNA:<br>KATA LALUAN BARU:<br>ULANG KATA LALUAN BARU:                                                                                                    | KEKUATAN KATA LALUAN<br>Ciri-ciri Kata Laluan yang kukuh/sederhana kukuh:<br>a) Panjang kata laluan sekurang-kurangnya dua<br>belas (12) aksara atau lebih<br>b) Gabungan aksara seperti huruf besar, huruf kecil,<br>nombor dan aksara khas (@, %)<br>Sila klik di sini untuk lihat contoh-contoh Kata |

- Pemilik Kompetensi boleh terus Klik pada Butang Set Semula Kata Laluan untuk tukar kata laluan baharu
- > Masukkan kata laluan baru , klik hantar dan boleh terus sistem HRMIS